## <u>KLEUREN</u> Lesje van Bobbieke.

1. Oke open je plaatje Ik heb deze zelf zwart/wit gemaakt, dus moeten we de modus van het plaatje nog even goed zetten. Ga naar afbeelding - Modus en klik op RBG kleur. Zo die staat alvast goed.

2. Nu activeer je de veelhoek lasso. Als je hem niet kan vinden klik dan even met je rechter muisknop op je lassotool

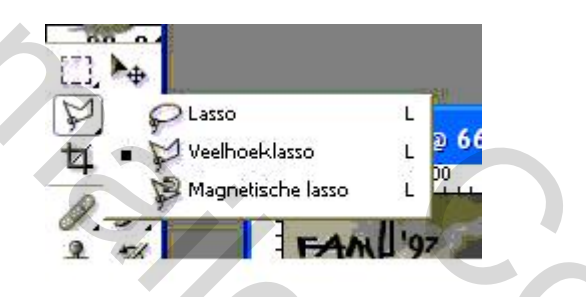

3. Selecteer nu helemaal rond het gezicht. Hoe zorgvuldiger je dat doet hoe mooier het eindresultaat zal zijn.

4. selecteren - doezelen 2 pix

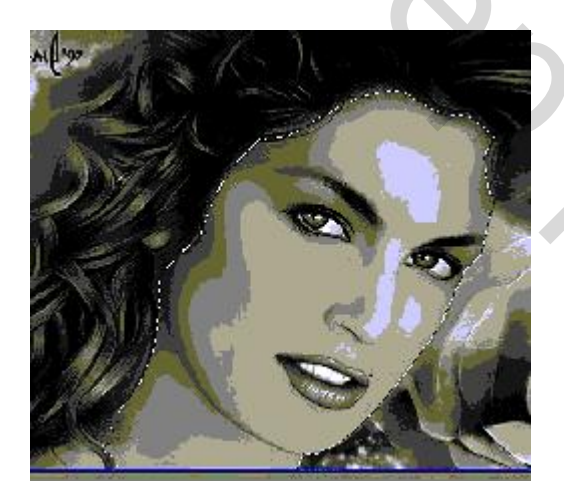

5. Als je selectie staat, ga je naar afbeelding - aanpassingen - kleurbalans. En dan maar spelen om de juiste kleur te krijgen. Dit waren mijn instellingen

| Cyaan   | <i></i>   |            | ) | — Rood  |
|---------|-----------|------------|---|---------|
| lagenta | · · · · · | -0-        |   | — Groen |
| Geel    | ·         | - <u>`</u> |   | — Blauw |

- 6. Selecteren- deselecteren.
- 7. selecteer nu ook het stukje schouder (huid) op dezelfde manier.
- 8. Selecteren doezelaar 2 pix

9. En weer inkleuren op dezelfde manier en met dezelfde instellingen.

10. Nu gaan we verder met het haar. Weer selecteren met de lasso.

11. selecteren - doezelen 3 pix.

12. Afbeelding - aanpassingen - inkleuren Ik had de instellingen +19 -21 -70 maar je mag natuurlijk ook zelf spelen he?

13. Selecteren - deselecteren.

14. Nu gaan we naar de mond. De mond heb ik in twee keer gedaan, lip voor lip dus

15. Selecteer hem op dezelfde manier, hierbij heb ik geen doezelen gebruikt. En vervolgens kleur je weer in. Dit waren mijn instellingen. +11 -28 +62 (schrijf de instellingen die je gebruikt even op je hebt ze later nog nodig)

16. En dan als laatste zijn de ogen aan de beurt. Ook weer zonder doezelen. Daar waren mijn instellingen +30+5 -1 maar dat hangt natuurlijk wel af van de haarkleur die je gekozen hebt.

17. Zo je gezicht is nu als het goed is mooi ingekleurd. Nu de achtergrond nog. Maak een zorgvuldige selectie van de achtergrond langs het gezicht. (ik deed dat in twee keer eerst de rechterkant en daarna de linkerkant)

18. Selecteren- doezelen 3 pix

19. Filter mag je nemen wat je wil

20. Als je de hele achtergrond hebt gedaan verklein je je plaatje naar max 350 pix (afbeelding - afbeeldingsgrootte) en daarna verscherp je met onscherp masker met de standaard instellingen. (filter - verscherpen - onscherp maken

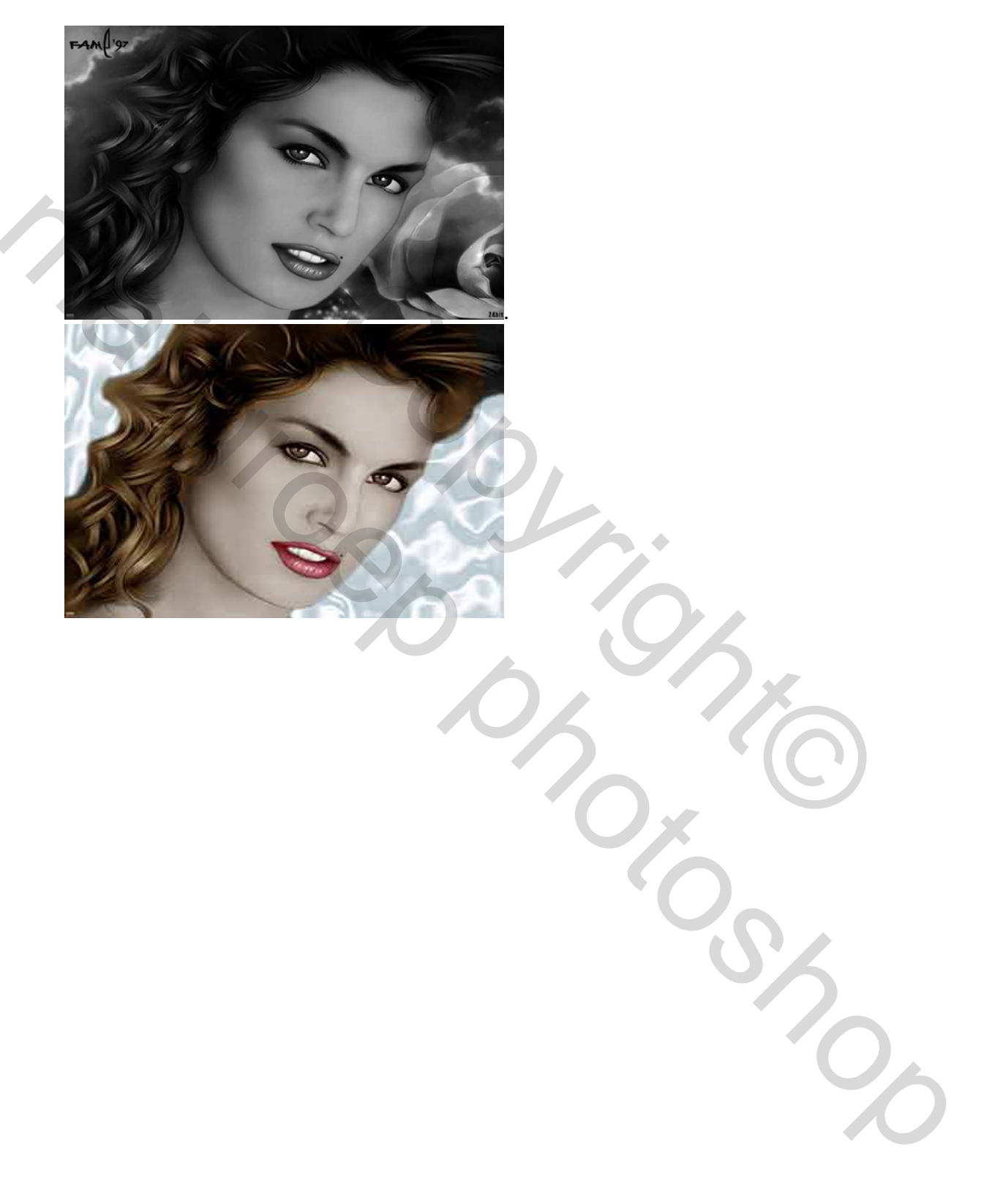